## 1. Schritt: REGISTRIERUNG

Für die erstmalige Nutzung des AZUBI-Infocenters müssen Sie sich zunächst registrieren. Dafür öffnen Sie bitte den nachfolgenden Link und klicken unten auf "Registrieren".

https://azubi.gfi.ihk.de/infocenter

| ІНК                                     |                                                                        | Deuts |
|-----------------------------------------|------------------------------------------------------------------------|-------|
|                                         |                                                                        |       |
| Azubi Infocenter                        |                                                                        |       |
| Falls Sie sich seit August 2022 erstmal | ig wieder anmelden, beachten Sie folgende <mark>Informationen</mark> . |       |
| E-Mail                                  |                                                                        |       |
|                                         |                                                                        |       |
| Passwort                                |                                                                        |       |
|                                         |                                                                        |       |
|                                         |                                                                        |       |
|                                         |                                                                        |       |
|                                         | Anmelden                                                               |       |
|                                         | Passwort vergessen?                                                    |       |
| $\sim$                                  | Sie haben noch kein Konto?                                             |       |
| Registrieren                            | se sich und setzen Sie sich mit Ihrer IHK in Verbindung.               |       |
|                                         | Impressum                                                              |       |
|                                         | Datenschutzerklärung                                                   |       |
|                                         | Zwei-Schritt-Verifizierung                                             |       |
|                                         |                                                                        |       |
|                                         |                                                                        |       |

### 2. Schritt:

Füllen Sie das Formular mit Ihren Daten und dem Captcha/Code aus. Senden Sie Ihre Daten mit einem Klick auf "Registrieren" ab.

| Registrier<br>Bitte geben S | ung<br>ie Ihre Daten an              |                              |
|-----------------------------|--------------------------------------|------------------------------|
|                             | Anrede* O Frau O Herr                |                              |
|                             | Titel                                |                              |
|                             | Vorname*                             |                              |
| n<br>a                      | Name*                                |                              |
|                             | @ E-Mail*                            |                              |
|                             | C E-Mail (wiederholen)*              |                              |
|                             | Passwort 0                           |                              |
|                             | Passwort (wiederholen)               | Hier die                     |
|                             | Meine IHK ist*                       | IHK zu Dortmund<br>auswählen |
|                             | Geben Sie den angezeigten Code ein.* |                              |
|                             | 2 P X K J                            |                              |
|                             | Zurück                               |                              |
|                             | Registrieren                         |                              |

Folgendes Hinweisfenster erscheint:

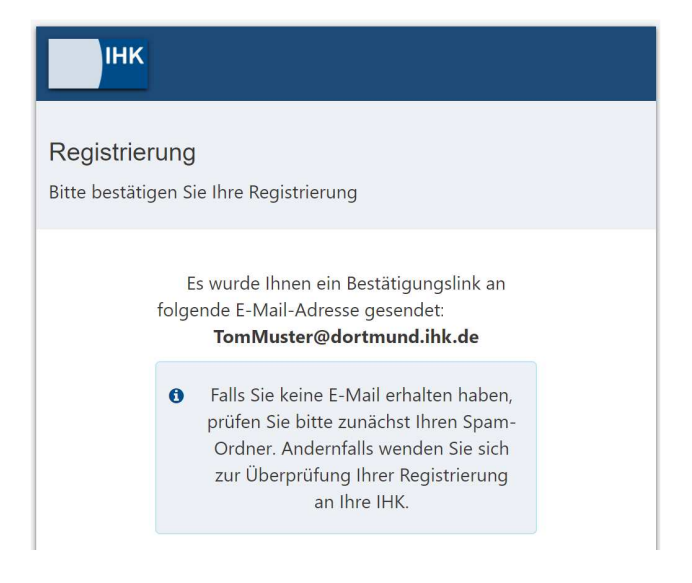

#### 3. Schritt:

Schließen Sie die Registrierung innerhalb von 24 Stunden über den Bestätigungslink in der E-Mail ab.

| Anmeldung am IHK-GFI Berechtigungssystem                                                                                                    |                                                                                                    |
|----------------------------------------------------------------------------------------------------|----------------------------------------------------------------------------------------------------|
| LB lux-berechtigungssystem@gfi.ihk.de<br>An TomMuster@dortmund.ihk.de                                                                                                    | 111 ESTOLOES 10-                                                                                                    |
| Sehr geehrter Herr Tom Muster,                                                                                                    |                                                                                                    |
| bitte klicken Sie zum Abschluss Ihrer Registrierung innerhalb von<br>https://deu01.safelinks.protection.outlook.com/?url=https%3A%2<br>3D56CZ4x9nG8UT7SRRH41GCgJB%26mode%3Daccept&data<br>7C7fae603f4fad453e39b608dbd5369af7%7C964ff12f2t2e4b19bc<br>7CTWFpbGZsb3d8eyJWljoiMC4wLjAwMDAiLCJQIjoiV2luMzIiLC<br>7C&sdata=ulhfMHfgiD09yGWgFWMSp49HVAgsFOx15u9ea4owd<br>Es ist möglich, dass Ihr Bestätigungslink nicht funktioniert, weil er<br>nicht anklicken lässt oder ein Teil des Links abgeschnitten ist, koj<br>Browsers ein. Drücken Sie anschließend die Eingabetaste. | 124 Stunden auf folgenden Bestätigungslink:<br>F%2Fopenid.gfi.ihk.de%2FOpenIDService%2FDoubleOptIn%3Ftoken%<br>=05%7C01%7Cj.neuradt%40dortmund.ihk.de%<br>db538b6dcdc1a6c%7C1%7C0%7C638338202724857563%7CUnknown%<br>2JBTil6lk1haWwiLCJXVCI6Mn0%3D%7C3000%7C%7C%<br>tfk%3D&reserved=0<br>r von Ihrem E-Mail-System beschädigt wurde. Falls der Bestätigungslink sich<br>pieren Sie die gesamte URL und fügen Sie diese in die Adressleiste Ihres |
| Erst nach Bestätigung ist Ihre Anmeldung verbindlich und wird da                                                                                                    | ann von einem Sachbearbeiter geprüft.                                                                                                    |
| Mit freundlichen Grüßen                                                                                                    |                                                                                                    |
| Ihr Berechtigungssystem                                                                                                    |                                                                                                    |

# Folgendes Hinweisfenster erscheint:

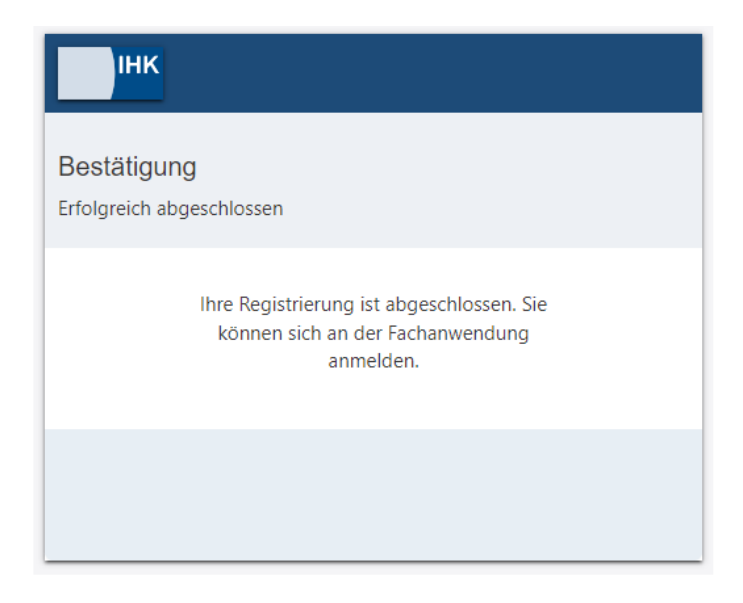

## 4. Schritt: AKTIVIERUNG

Nehmen Sie sich jetzt bitte den IHK-Brief zur Hand und kehren Sie zurück zur Homepage:

https://azubi.gfi.ihk.de/infocenter

TIPP: Speichern Sie sich diese Homepage als Favorit ab.

Geben Sie die, von Ihnen bei der Registrierung festgelegten, Zugangsdaten ein:

| Azubi Infocenter Falls Sie sich seit August 2022 erstmalig wieder anmelden, beachten Sie folgende Informationen.  F-Mail  Passwort  Passwort  Passwort  Passwort  Passwort vergessen?  Sie haben noch kein Konto?  Registrieren Sie sich und setzen Sie sich mit Ihrer IHK in Verbindung.  Impressum Datenschutzerklärung Zwei-Schritt-Verifizierung                          | ІНК                                                                                             | Deutsc |
|----------------------------------------------------------------------------------------------------|-------------------------------------------------------------------------------------------------|--------|
| AZUDI INTOCENTE!         Falls Sie sich seit August 2022 erstmalig wieder anmelden, beachten Sie folgende Informationen.         E-Mail         Passwort         Passwort         Sie haben noch kein Konto?         Registrieren Sie sich und setzen Sie sich mit Ihrer IHK in Verbindung.         Impressum         Datenschutzerklärung         Zwei-Schritt-Verifizierung | Azubilafacantar                                                                                 |        |
| Falls Sie sich seit August 2022 erstmalig wieder anmelden, beachten Sie folgende Informationen.  E-Mail  Passwort  Passwort  Passwort  Passwort vergessen?  Sie haben noch kein Konto?  Registrieren Sie sich und setzen Sie sich mit Ihrer IHK in Verbindung.  Impressum Datenschutzerklärung Zwei-Schritt-Verifizierung                                                     | Azubi mocenter                                                                                  |        |
| Passwort Passwort Passwort Passwort vergessen? Sie haben noch kein Konto? Registrieren Sie sich und setzen Sie sich mit Ihrer IHK in Verbindung. Impressum Datenschutzerklärung Zwei-Schritt-Verifizierung                                                                                                    | Falls Sie sich seit August 2022 erstmalig wieder anmelden, beachten Sie folgende Informationen. |        |
| Passwort Anmelden Passwort vergessen? Sie haben noch kein Konto? Registrieren Sie sich und setzen Sie sich mit Ihrer IHK in Verbindung. Impressum Datenschutzerklärung Zwei-Schritt-Verifizierung                                                                                                    | E-Mail                                                                                          |        |
| Passwort Anmelden Passwort vergessen? Sie haben noch kein Konto? Registrieren Sie sich und setzen Sie sich mit Ihrer IHK in Verbindung. Impressum Datenschutzerklärung Zwei-Schritt-Verifizierung                                                                                                    |                                                                                                 |        |
| Anmelden<br>Passwort vergessen?<br>Sie haben noch kein Konto?<br>Registrieren Sie sich und setzen Sie sich mit Ihrer IHK in Verbindung.<br>Impressum<br>Datenschutzerklärung<br>Zwei-Schritt-Verifizierung                                                                                                    | Passwort                                                                                        |        |
| Anmelden<br>Passwort vergessen?<br>Sie haben noch kein Konto?<br>Registrieren Sie sich und setzen Sie sich mit Ihrer IHK in Verbindung.<br>Impressum<br>Datenschutzerklärung<br>Zwei-Schritt-Verifizierung                                                                                                    |                                                                                                 |        |
| Anmelden<br>Passwort vergessen?<br>Sie haben noch kein Konto?<br>Registrieren Sie sich und setzen Sie sich mit Ihrer IHK in Verbindung.<br>Impressum<br>Datenschutzerklärung<br>Zwei-Schritt-Verifizierung                                                                                                    |                                                                                                 |        |
| Passwort vergessen?         Sie haben noch kein Konto?         Registrieren Sie sich und setzen Sie sich mit Ihrer IHK in Verbindung.         Impressum         Datenschutzerklärung         Zwei-Schritt-Verifizierung                                                                                                    |                                                                                                 |        |
| Passwort vergessen?<br>Sie haben noch kein Konto?<br>Registrieren Sie sich und setzen Sie sich mit Ihrer IHK in Verbindung.<br>Impressum<br>Datenschutzerklärung<br>Zwei-Schritt-Verifizierung                                                                                                    | Anmelden                                                                                        |        |
| Passwort vergessen?<br>Sie haben noch kein Konto?<br>Registrieren Sie sich und setzen Sie sich mit Ihrer IHK in Verbindung.<br>Impressum<br>Datenschutzerklärung<br>Zwei-Schritt-Verifizierung                                                                                                    |                                                                                                 |        |
| Sie haben noch kein Konto?<br>Registrieren Sie sich und setzen Sie sich mit Ihrer IHK in Verbindung.<br>Impressum<br>Datenschutzerklärung<br>Zwei-Schritt-Verifizierung                                                                                                    | Passwort vergessen?                                                                             |        |
| Registrieren Sie sich und setzen Sie sich mit Ihrer IHK in Verbindung.<br>Impressum<br>Datenschutzerklärung<br>Zwei-Schritt-Verifizierung                                                                                                    | Sie haben noch kein Konto?                                                                      |        |
| Impressum<br>Datenschutzerklärung<br>Zwei-Schritt-Verifizierung                                                                                                    | Registrieren Sie sich und setzen Sie sich mit Ihrer IHK in Verbindung.                          |        |
| Datenschutzerklärung<br>Zwei-Schritt-Verifizierung                                                                                                    | Impressum                                                                                       |        |
| Zwei-Schritt-Verifizierung                                                                                                    | Datenschutzerklärung                                                                            |        |
|                                                                                                    | Zwei-Schritt-Verifizierung                                                                      |        |
|                                                                                                    |                                                                                                 |        |
|                                                                                                    |                                                                                                 |        |

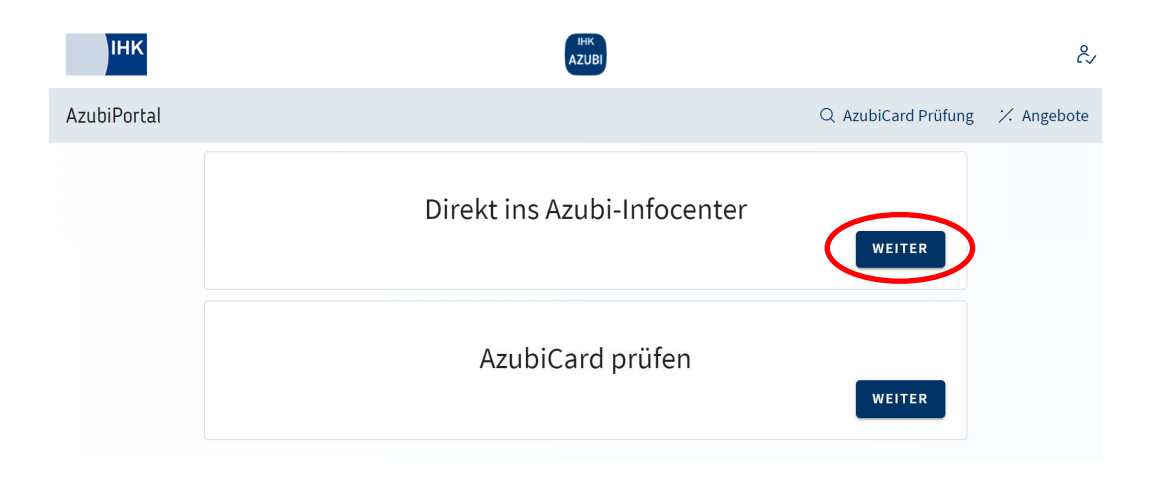

#### 5. Schritt:

Damit Ihr Account für das AZUBI-Infocenter mit Ihren persönlichen Ausbildungs-Daten verknüpft werden kann, müssen Sie sich mit den von der IHK bereitgestellten Daten aktivieren.

HINWEIS: Dieser Schritt muss einmalig durchgeführt werden. Beim nächsten Login gelangen Sie sofort in das AZUBI-Infocenter.

| Aktivierung                                                                                                    |                                                                       |
|----------------------------------------------------------------------------------------------------|-----------------------------------------------------------------------|
| Hey Tom,                                                                                                    |                                                                       |
| herzlich willkommen im Azubi Infocenter. Hier findest Du nützliche Informationen rund um Deine Ausbildung.                                                                                                    |                                                                       |
| Du hast zwar bereits ein Konto für das Infocenter registriert und konntest Dich auch erfolgreich hier anmelden, aber das ist erst die halbe Miete.<br>Um das Infocenter nutzen zu können, musst Du Dein Konto für das Infocenter aktivieren. |                                                                       |
| Um diese Aktivierung abschließen zu können, brauchst Du Deine <i>Identnummer</i> und auch einen Aktivierungscode, den Dir Deine IHK eventuell<br>schon per Post geschickt hat oder aber gewiss ganz bald schicken wird.                      |                                                                       |
| Hast Du alles zur Hand? Dann geht's los!                                                                                                    |                                                                       |
| Azubi aktivieren<br>Gib die IHK, die Identnummer von der AzubiCard und den Aktivierungscode ein, um Dich hier zu aktivieren.                                                                                                    |                                                                       |
|                                                                                                    | IHK zu Dortmund<br>auswählen                                          |
| Identnummer*                                                                                                    |                                                                       |
| Aktivierungscode *                                                                                                    | Identnummer und<br>Aktivierungscode<br>finden Sie in dem<br>IHK-Brief |
| f E k Cmm                                                                                                    |                                                                       |

Folgender Hinweis erscheint:

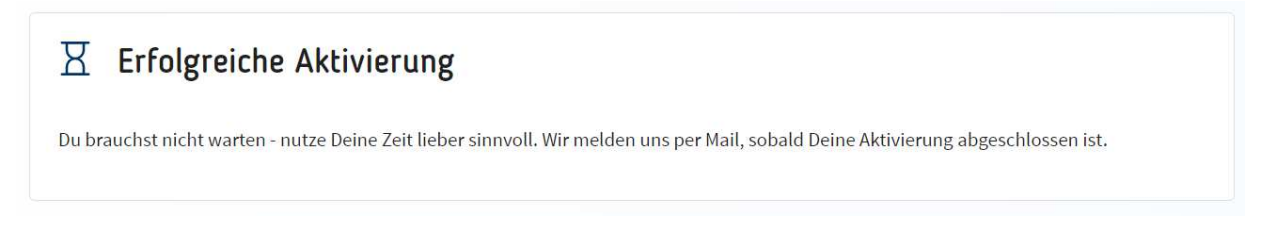

Die Verknüpfung deines Accounts mit den Ausbildungs-Daten kann bis zu einer Stunde in Anspruch nehmen. Sobald das AZUBI-Infocenter vollumpfänglich eingerichtet ist, erhalten Sie eine E-Mail.

# Aktivierung für das Azubi Infocenter erfolgreich abgeschlossen

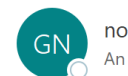

noreply@gfi.ihk.de An tommuster@dortmund.ihk.de

| :      | ∽ Antworten | الا الله الله |
|--------|-------------|---------------|
| $\sim$ |             |               |

Allen antworten  $\rightarrow$  Weiterleiten 🗊

Mi 25.10.2023 1

Hallo Tom,

deine Aktivierung ist nun abgeschlossen und du kannst auf das Azubi Infocenter unter https://azubi.gfi.ihk.de/infocenter nun zugreifen.

Mit freundlichen Grüßen IHK zu Dortmund

### Jetzt können Sie das AZUBI-Infocenter nutzen!